# Inuktut - Nattilik keyboard map for macOS

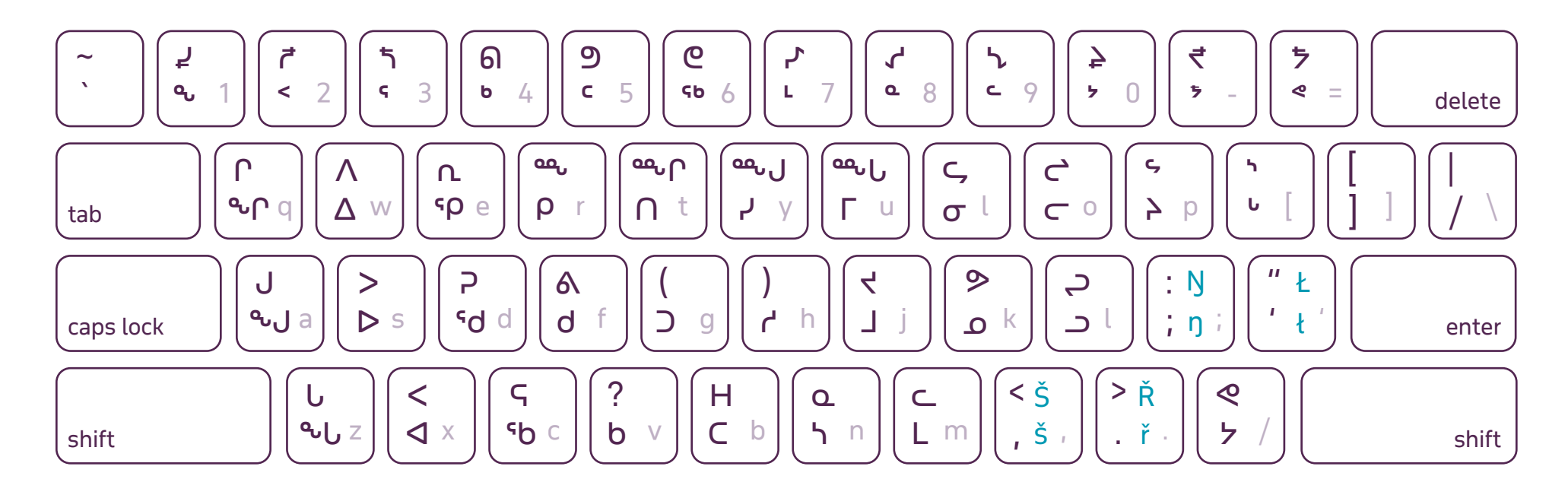

## LEGEND

- lower syllabic = caps lock upper syllabic = caps lock + shift
- lower letter = option upper letter = shift + option

## regular English keyboard

(lowercase = caps lock off, uppercase = caps lock off + shift)

#### → long vowel syllabics (dot above; إَنْ ∆ٰ هٰ مُ)

lower syllabic = caps lock on + option (including Nattilik Kutaiřřutit) upper syllabic = caps lock on + shift + option

#### **KEYBOARD VIEWER**

An interactive keyboard viewer can be accessed on your Apple computer in order to view this keyboard layout while typing. This can help with accessing and learning the new key positions of the Nattilik special characters.

The macOS system keyboard viewer can be accessed by following these steps:

- $\rightarrow$  Click on the **Apple** icon in the upper left corner of the menu bar.
- → Select **System Preferences** and click on the **Keyboard** option or icon.
- → Check on the box Show Keyboard, Emoji, & Symbol Viewers in menu bar.
- → From the ABC or Inuktut Nattilik icon in the top right area of the menu bar on your desktop, select the Show Keyboard Viewer menu option. This will call up the Keyboard Viewer on your screen, which you can position anywhere on your screen that you wish.